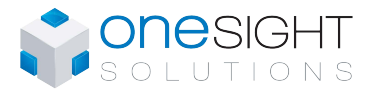

### **Models**

| Model #   | Temp | RH | CO2 | PIR | Color           |
|-----------|------|----|-----|-----|-----------------|
| TDU10-100 | •    |    |     |     |                 |
| TDU10-101 | •    | •  |     |     |                 |
| TDU10-102 | •    | •  | •   |     |                 |
| TDU10-103 | •    |    | •   |     | grey LCD        |
| TDU10-104 | •    |    |     | •   | white enclosure |
| TDU10-105 | •    | •  |     | •   |                 |
| TDU10-106 | •    | •  | •   | •   |                 |
| TDU10-107 | •    |    | •   | •   | ]               |

| Model #   | Temp | RH | CO2 | PIR | Color           |
|-----------|------|----|-----|-----|-----------------|
| TDU40-100 | •    |    |     |     |                 |
| TDU40-101 | •    | •  |     |     |                 |
| TDU40-102 | •    | •  | •   |     |                 |
| TDU40-103 | •    |    | •   |     | black LCD       |
| TDU40-104 | •    |    |     | •   | black enclosure |
| TDU40-105 | •    | •  |     | •   |                 |
| TDU40-106 | •    | •  | •   | •   |                 |
| TDU40-107 | •    |    | •   | •   |                 |

| Model #   | Temp | RH | CO2 | PIR | Color           |
|-----------|------|----|-----|-----|-----------------|
| TDU70-100 | •    |    |     |     |                 |
| TDU70-101 | •    | •  |     |     |                 |
| TDU70-102 | •    | •  | •   |     |                 |
| TDU70-103 | •    |    | •   |     | black LCD       |
| TDU70-104 | •    |    |     | •   | white enclosure |
| TDU70-105 | •    | •  |     | •   |                 |
| TDU70-106 | •    | •  | •   | •   |                 |
| TDU70-107 | •    |    | •   | •   |                 |

# **Features**

#### **Onboard Sensors**

- Temperature sensor (°C/°F)
- Humidity sensor (%RH), select models
- Carbon dioxide sensor (CO<sub>2</sub>), select models
- PIR Motion detector sensor, select models

# TDU Series LCD Thermostat

For EFCB and EVCB Controllers

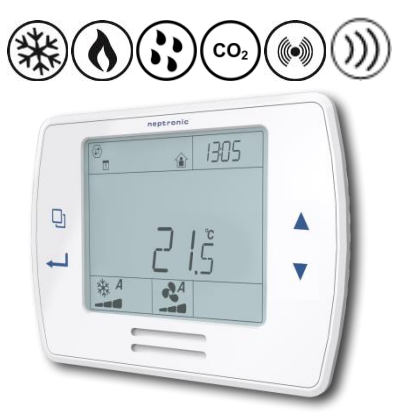

**TDU10 Series** 

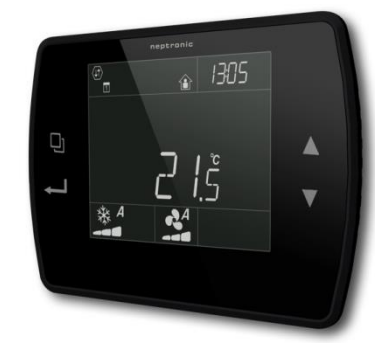

**TDU40 Series** 

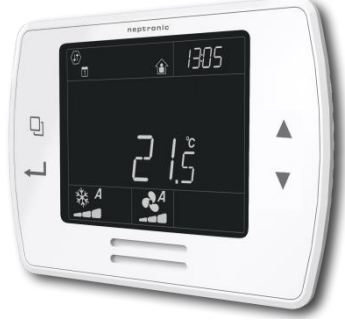

**TDU70 Series** 

#### **Functions**

- 3.5" LCD display
- Slim design
- Universal wall-mount design
- Used to configure and operate the EVCB VAV controllers and EFCB Fan Coil controllers
- Selectable internal or external temperature sensor (10 KΩ)
- Three wire connection between thermostat and controller
- Selectable Fahrenheit or Celsius scale
- Network service port via on-board mini USB connector
- Approximate size 120mm x 92mm x 15mm (4.7" x 3.6" x 0.6")

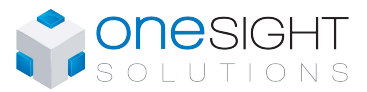

# **Technical Specifications**

| Description                                                                                                    | TDU10 / TDU40 / TDU70 Series                                                                           |  |  |  |
|----------------------------------------------------------------------------------------------------|----------------------------------------------------------------------------------------------------|--|--|--|
| Temperature Sensor                                                                                                    |                                                                                                    |  |  |  |
| Setpoint Range                                                                                                    | 10°C to 40°C [50°F to 104°F]                                                                           |  |  |  |
| Control Accuracy                                                                                                    | Temperature: ±0.4°C [0.8°F]                                                                            |  |  |  |
| Display resolution                                                                                                    | ±0.1°C [0.2°F]                                                                                         |  |  |  |
| Humidity Sensor (select mode                                                                                                    | els)                                                                                                   |  |  |  |
| Setpoint Range (EFCB only)                                                                                                    | 10 to 65%RH                                                                                            |  |  |  |
| Control Accuracy (EFCB only)                                                                                                    | ±3.5% RH                                                                                               |  |  |  |
| Display Resolution                                                                                                    | 0.1%                                                                                                   |  |  |  |
| CO2 Sensor (select models)                                                                                                    |                                                                                                    |  |  |  |
| Operating Principle                                                                                                    | Self-calibrating, Non-Dispersive Infrared (NDIR)                                                       |  |  |  |
| Sensor Range                                                                                                    | 400 to 2000 ppm                                                                                        |  |  |  |
| Accuracy                                                                                                    | ±30 ppm ±3% of reading (Accuracy is defined after minimum 3 weeks of continuous operation)             |  |  |  |
| Response Time                                                                                                    | 2 minutes by 90%                                                                                       |  |  |  |
| Other                                                                                                    |                                                                                                    |  |  |  |
| Electrical connection                                                                                                    | Three wires to EVCB/EFCB controller and two wires to BACnet/Modbus network<br>0.8 mm2 [18 AWG] minimum |  |  |  |
| Network service port                                                                                                    | Mini USB connector                                                                                     |  |  |  |
| Power supply                                                                                                    | 24Vac                                                                                                  |  |  |  |
| Power consumption                                                                                                    | 1VA                                                                                                    |  |  |  |
| Operating temperature                                                                                                    | 0°C to 50°C [32°F to 122°F]                                                                            |  |  |  |
| Storage temperature                                                                                                    | -30°C to 50°C [-22°F to 122°F]                                                                         |  |  |  |
| Relative Humidity                                                                                                    | 5 to 95 % non-condensing                                                                               |  |  |  |
| Degree of protection of housing                                                                                                    | IP 30 (EN 60529)                                                                                       |  |  |  |
| Weight                                                                                                    | 120 g. [0.25 lb]                                                                                       |  |  |  |
| Dimensions:<br>A = 4.94"   125mm<br>B = 2.87"   72.8mm<br>C = 3.44"   87mm<br>D = 1.22"   31mm<br>E = 0.75"   19mm<br>F = 2.00"   51mm<br>G = 2.18"   55mm |                                                                                                    |  |  |  |

# Interface

| (1) <b>d 🕆 A</b><br>123456 | )     |            |  |  |  |
|----------------------------|-------|------------|--|--|--|
| XXXX                       | i XXX | KXXX       |  |  |  |
|                            |       | %RH<br>C°F |  |  |  |
| XXXX.ŠX                    |       |            |  |  |  |
| <b>※ ▲ ▲</b>               |       |            |  |  |  |

| $\langle \downarrow \downarrow \rangle$ | Network<br>Communication | User Lock                       | Programming Mode<br>(Technician Setting)                                        |
|-----------------------------------------|--------------------------|---------------------------------|---------------------------------------------------------------------------------|
|                                         | Alarm Status             | Energy Saving<br>Mode (NSB/OCC) | 1234567 Schedule                                                                |
| 8888                                    | Time                     | ppm Parts Per Million           | °C     °C: Celsius Scale<br>°F     °F: Fahrenheit Scale<br>%RH    %RH :Humidity |
| A                                       | Automatic Mode           | Cooling                         | Heating                                                                         |
| 2                                       | Fan                      | Humidify<br>(EFCB only)         | De-humidify<br>(EFCB only)                                                      |

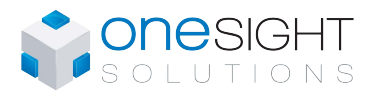

#### **TDU Series LCD Thermostat** For EFCB and EVCB Controllers

# Wiring

We strongly recommend that all Neptronic products be wired to a separate grounded transformer and that transformer shall service only Neptronic products. This precaution will prevent interference with, and/or possible damage to incompatible equipment.

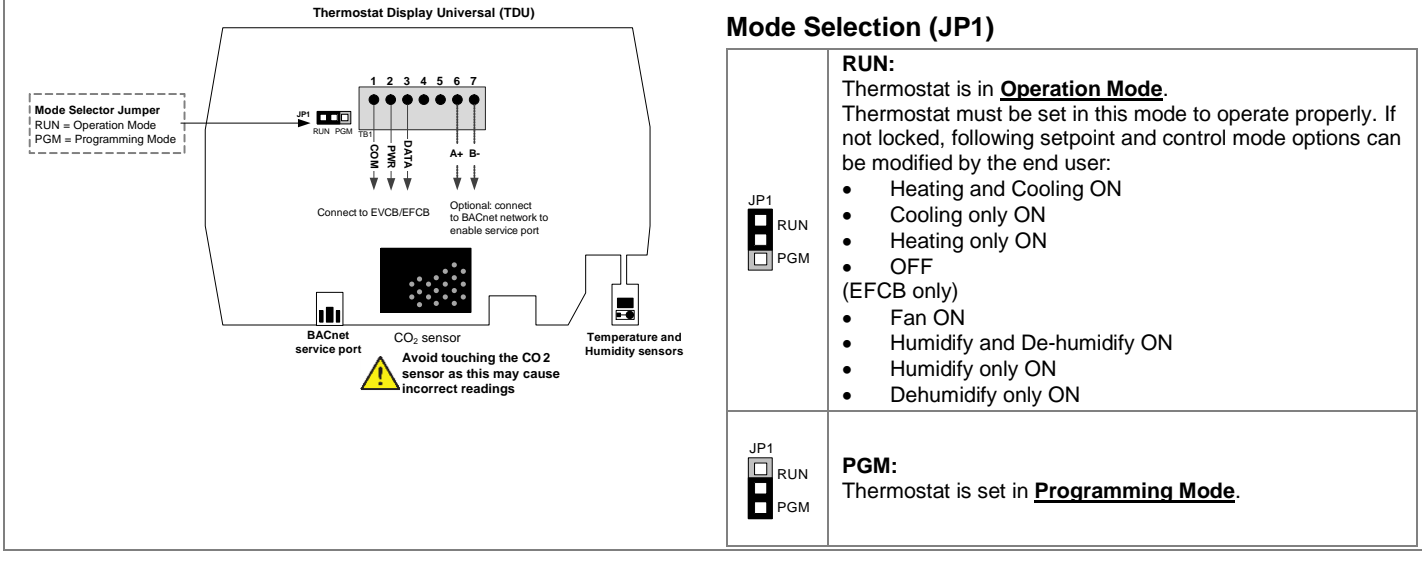

## **Mounting Instructions**

CAUTION: Remove power to avoid a risk of malfunction.

- Remove the wall mounting plate (highlighted) from the back of the thermostat. A.
- Install the mounting plate on the gang box. Β.
- C. Pull the wires through the base hole and make the appropriate connections.
- D. Mount the thermostat onto the wall plate. To mount the thermostat correctly, place the top of the thermostat on the mounting plate first and push it into the grooves to snap it into place.
- Ε. Secure the thermostat using the screw (supplied).

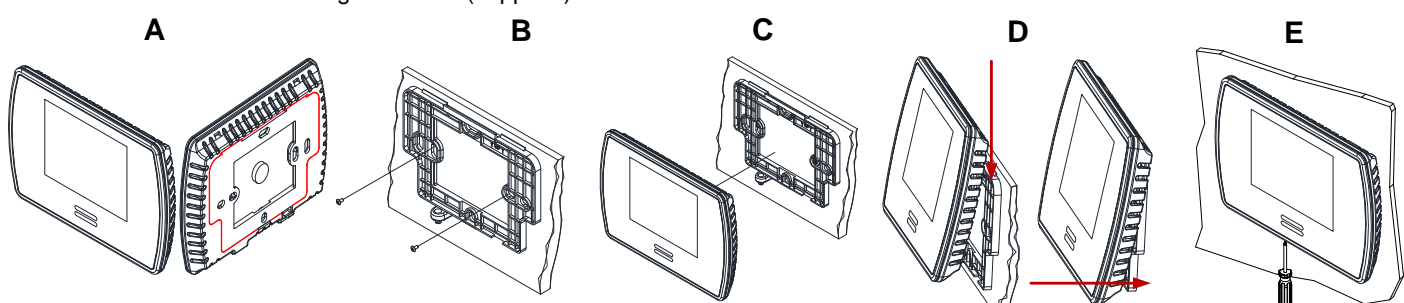

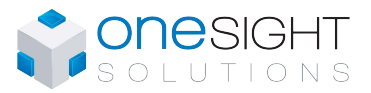

## **Operation Mode**

The Mode Selector Jumper JP1 must be set to the RUN position (Operation Mode). Refer to Wiring on page 3.

#### **EVCB**

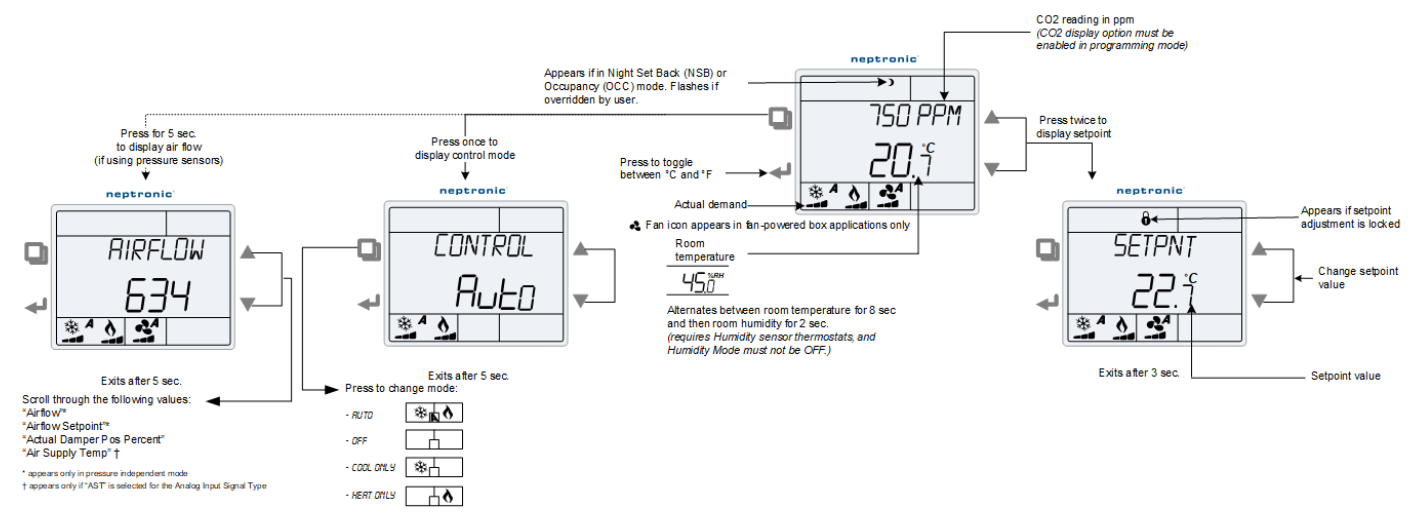

#### **EFCB**

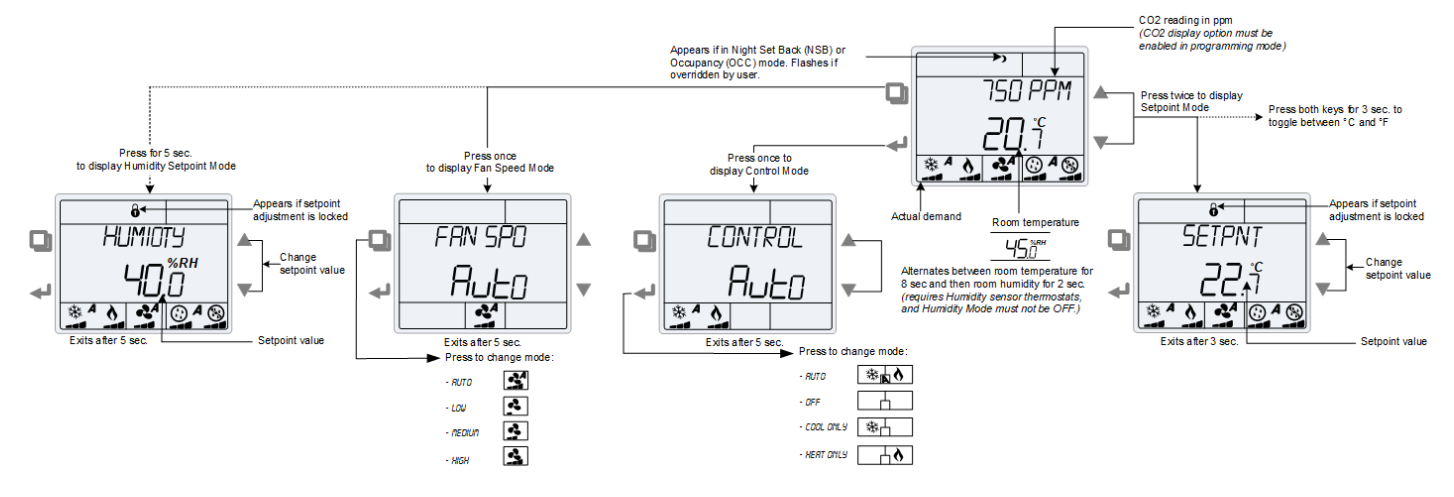

#### **Power Up**

Upon power up, the LCD illuminates and all segments appear for 2 seconds. The thermostat then displays its current version of the thermostat for 2 seconds followed by the current version of the controller for 2 seconds. Pressing any key on the thermostat illuminates the LCD for 4 seconds.

#### **Temperature Display and Setpoint**

The thermostat displays the temperature reading. If the sensor is disconnected or short circuited, the unit displays the sensor's limits. To toggle the temperature scale between  $^{\circ}$ C and  $^{\circ}$ F, press  $\checkmark$  key for EVCB and both the  $\blacktriangle$  and  $\nabla$  keys for 3 seconds for EFCB.

To display the setpoint, press the  $\blacktriangle$  or  $\nabla$  key twice. The setpoint appears for 5 seconds. To adjust the setpoint, press the arrow keys while the temperature is displayed. If the setpoint adjustment has been locked, the lock  $\vartheta$  symbol appears.

#### CO<sub>2</sub> (thermostat with CO<sub>2</sub> sensors)

If enabled via the configuration menu, the thermostat displays the  $CO_2$  reading on the first line above the temperature reading. If  $CO_2$  display is enabled, the time will not be displayed.

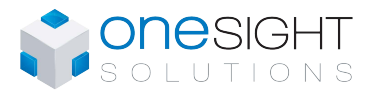

#### Humidity Setpoint Display and Adjustment (thermostat with humidity sensors)

If enabled via the configuration menu for EVCB and in a humidity mode other than OFF for EFCB, the thermostat displays the temperature reading for 8 seconds and then displays the humidity reading for 2 seconds. If the sensor is disconnected or short circuited, then the unit displays the sensor's limit.

To access the Humidity setpoint (EFCB only), press the  $\square$  key for 5 seconds. The humidity setpoint will be displayed for 5 seconds. To adjust the setpoint press the  $\blacktriangle$  and  $\checkmark$  keys while the setpoint is displayed. The unit will return to normal mode if you do not press any key for 3 seconds. The changed values will be saved automatically.

#### **Control Mode**

To access the Control Mode, press the 🖵 key for EVCB and 🛹 for EFCB. The Control Mode appears for 5 seconds. Press the 🖵 (EVCB) and 🛹 (EFCB) key to scroll through the following control modes. These options can vary depending on the options

- configured by the installer.
- Auto (Automatic Cooling or Heating)
- Cooling only (on, with cooling symbol)
- Heating only (on, with heating symbol)
- OFF (if it is not disabled in Programming Mode)

#### Fan Speed Selection Mode (EFCB only)

To access the Fan Speed selection mode, press the 🖓 key. The mode appears for 5 seconds. These options can vary depending on the fan speed signal and auto mode settings. If in No Occupancy mode, the 🖓 button now serves as the override button.

- Automatic speed. Available only if enabled by the installer.
- Low speed
- Medium speed
- High speed

#### Night Set Back (NSB)

This function is only available if enabled by your installer. If the appropriate digital input contact is triggered, the thermostat enters NSB Mode (the ) symbol appears) and uses the NSB setpoints defined in program mode. Press any key to override NSB for the delay defined in program mode (default: 120 minutes). The ) symbol flashes to indicate that the NSB mode is overridden (during this time the standard setpoints are used). If the NSB Mode was set to OFF, all outputs will be off for the duration of the period and cannot be overridden.

#### **Occupancy Mode**

This function is only available if enabled by your installer. If the appropriate digital input contact is triggered, the thermostat enters Occupancy Mode (the **)** symbol appears) and uses the NoOcc setpoints defined in program mode. If not locked, no occupancy mode can be overridden for a period by pressing the  $\square$  button. Each time you press the  $\square$  button, 15 minutes are added to the override (up to a maximum defined in program mode). Press the fan  $\square$  button until "0" is displayed to disable the override. The **)** icon will flash and the remaining override time will be displayed in minutes.

#### **Set Time and Date**

- 1. Press and hold the *d* button for 5 seconds
- 2. Use the arrow keys to set the desired value. Press the 🖵 button to save and got to the next step. Press the 🛹 button to go to the previous step without saving.

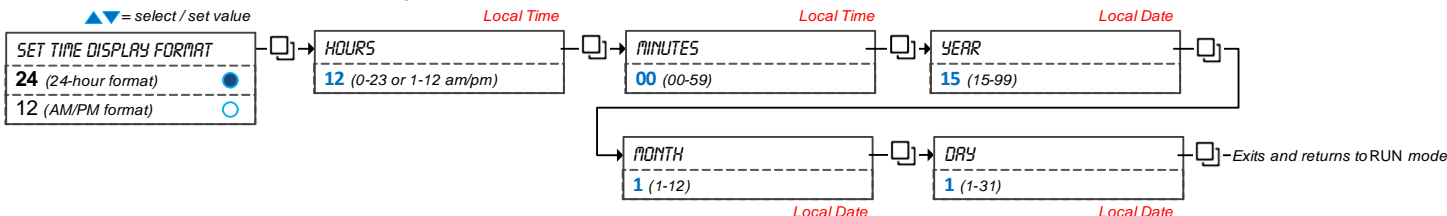

## Airflow and Air Supply Temperature

Press and hold the D button for 5 seconds and use the arrow keys to view the "RIRFLOW", "RIRFLOW SETPNT", "RETURL DRIPPER PDS PERCENT" and "RIR SUPPLY TEMP". After 5 seconds without any action, the thermostat returns to operation mode. The air supply temperature appears only if analog input AI1 or AI2 are configured with the AST option.

| Notes |  |
|-------|--|
|       |  |
|       |  |
|       |  |
|       |  |
|       |  |
|       |  |
|       |  |
|       |  |
|       |  |
|       |  |
|       |  |
|       |  |
|       |  |
|       |  |
|       |  |
|       |  |
|       |  |
|       |  |
|       |  |
|       |  |
|       |  |
|       |  |
|       |  |
|       |  |
|       |  |
|       |  |
|       |  |
|       |  |
|       |  |
|       |  |
|       |  |
|       |  |
|       |  |
|       |  |
|       |  |
|       |  |
|       |  |

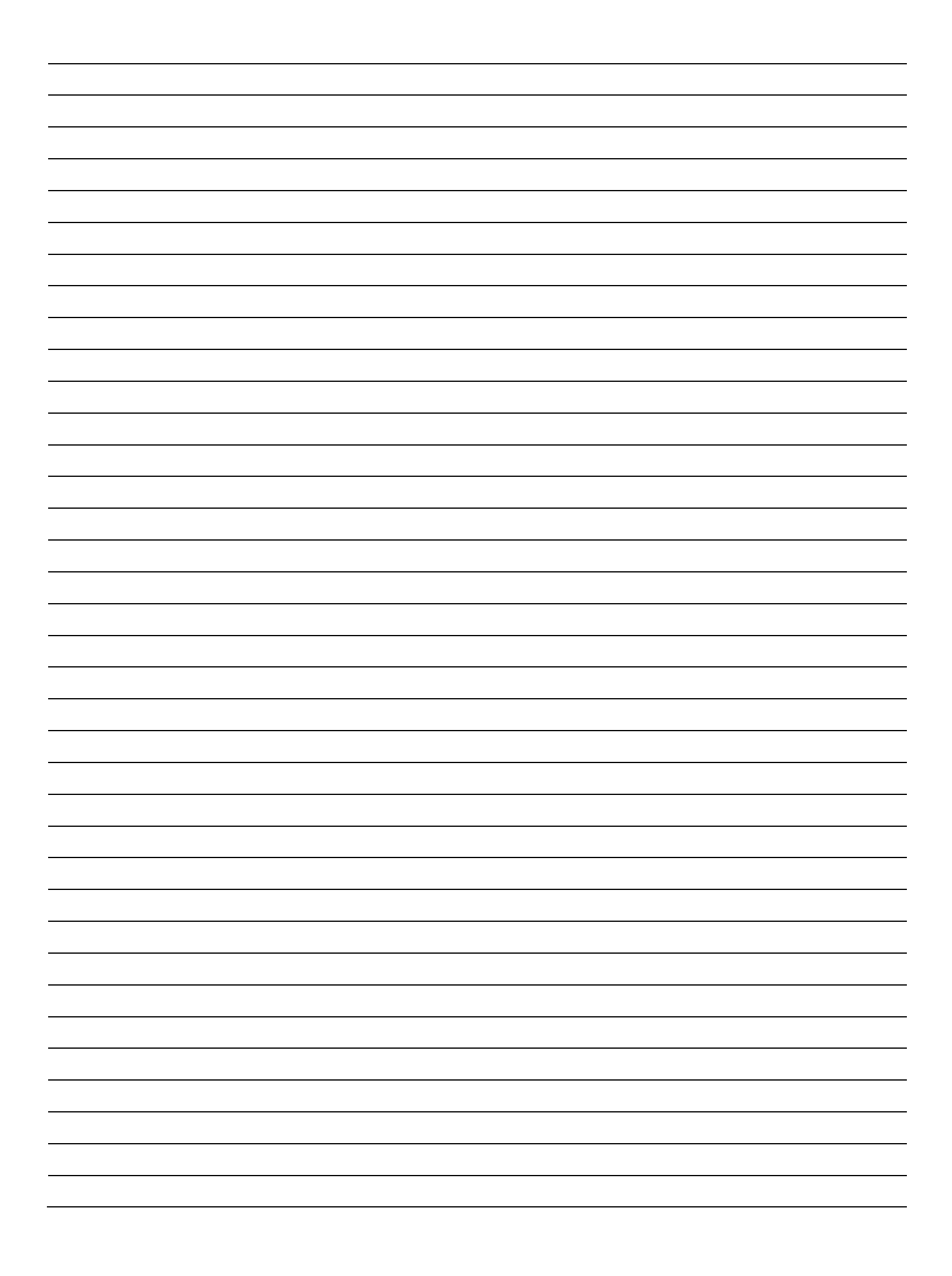